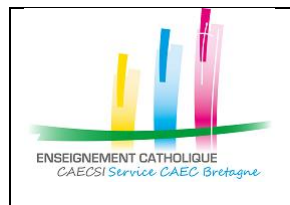

Configuration de l'application « Outlook » avec un compte @enseignementcatholique.bzh

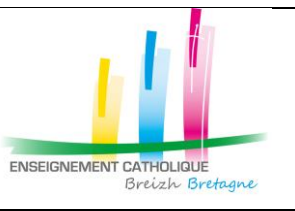

# 1. Configuration de l'application « Outlook » sur PC

| 1- Lancer l'application <b>Outlook</b>                                                                                           |                                                                                                    |
|----------------------------------------------------------------------------------------------------|----------------------------------------------------------------------------------------------------|
| <ul> <li>2- Entrer votre adresse<br/>mail « @enseignement-<br/>catholique.bzh »</li> <li>Et cliquer sur « Connexion »</li> </ul> | ×<br><b>Bienvenue dans Outlook</b><br>Entrez une adresse de courrier pour ajouter votre compte.<br>Imarie-laure.Jeberre@enseignement-catholique<br>Options avancées v<br><b>Connexion</b>                                                                                                    |
| 3- Entrer le mot de passe de la messagerie                                                                                       | Arrouade         Arrouade                                                                                                    |
| 4- Valider le MFA (via l'appel, le<br>code SMS ou l'application<br>Microsoft Authenticator)                                      | Image: Image: |

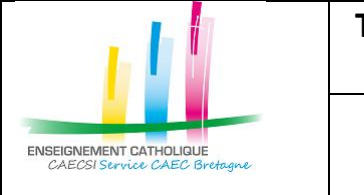

Configuration de l'application « Outlook » avec un compte @enseignementcatholique.bzh

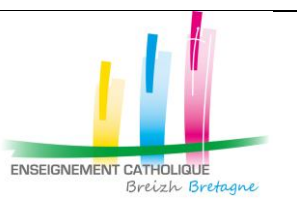

| 5- Cliquer sur « <b>OK</b> »   | ×                                                                                                    |
|--------------------------------|----------------------------------------------------------------------------------------------------|
|                                |                                                                                                    |
|                                | Rester connecté à toutes vos applications                                                                                                    |
|                                | Windows se souviendra de votre compte et vous connectera automatiquement à vos<br>applications et sites web sur cet appareil. Vous devrez peut-être laisser votre<br>organisation gérer certains paramètres sur votre appareil. |
|                                | Autoriser mon organisation à gérer mes appareils                                                                                                    |
|                                |                                                                                                    |
|                                |                                                                                                    |
|                                | Non, se connecter à cette application uniquement                                                                                                    |
|                                | ок                                                                                                    |
|                                | ×                                                                                                    |
| 6- Le compte est ajouté        | Outlook                                                                                                    |
| Cliquer sur « <b>Terminé</b> » | la compte o été signité                                                                                                    |
|                                | Vous devez redémarrer Outlook pour que ces modifications soient prises en compte.                                                                                                    |
|                                |                                                                                                    |
|                                |                                                                                                    |
|                                |                                                                                                    |
|                                |                                                                                                    |
|                                |                                                                                                    |
|                                |                                                                                                    |
|                                |                                                                                                    |
|                                | Terminé                                                                                                    |
|                                |                                                                                                    |

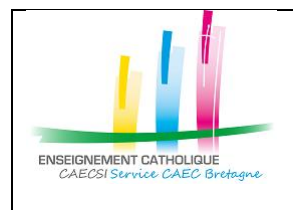

Configuration de l'application « Outlook » avec un compte @enseignementcatholique.bzh

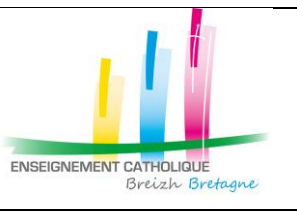

# 2. Configuration de l'application « Outlook » sur MAC

| Aller dans « Préférences »     Aller dans « Préférences »     Préférences **     Préférences **   Travaille hors connexion   Désactiver les rappels   Services   Services **   Masquer Outlook   **     Archiver   Désactiver les rappels   Services **   Masquer Outlook   **   **   Masquer Outlook   **   **   **   **   **   **   **   **   **   **   **   **   **   **   **   **   **   **   **   **   **   **   **   **   **   **   **   **   **   **   **   **   **   **   **   **   **   **   **   **   **   **   **   **   **   **   **   **   **   **   **   **   **   **   **   **   **   **   **   **   ** <th>1- Lancer l'application Outlook</th> <th>Cutlook Fichier Édition Présentation Message Format</th>                                                                                                    | 1- Lancer l'application Outlook   | Cutlook Fichier Édition Présentation Message Format                                                      |
|----------------------------------------------------------------------------------------------------|-----------------------------------|----------------------------------------------------------------------------------------------------|
| 2- Cliquer sur « Comptes »         3- Cliquer sur « Ajouter un compte de courrier »                                                                                                    | Aller dans « Préférences »        | À propos d'Outlook                                                                                       |
| 2- Cliquer sur « Comptes »         Image: Comptes and a comptes and a comptes and a compte and a compte |                                   | Préférences ೫ ,                                                                                          |
| 2- Cliquer sur « Comptes »         Services         Imaguer Outlook         Imaguer Outlook         Imaguer Out                                                                                                    |                                   | Travailler hors connexion                                                                                |
| Services       Services         Masquer les autres       SH         Afficher tout       Afficher tout         2- Cliquer sur « Comptes »       Image: Image: I                                                                                        |                                   | Désactiver les rappels                                                                                   |
| Assquer Outlook       36 H         Assquer Outlook       36 H         Afficher tout       Afficher tout         Image: Cliquer sur « Comptes »       Image: Cliquer sur « Comptes »         Image: Cliquer sur « Ajouter un compte de courrier »       Image: Cliquer sur « Ajouter un compte de courrier »                                                                                                    |                                   | Services >                                                                                               |
| 2- Cliquer sur « Comptes »<br>3- Cliquer sur « Ajouter un<br>compte de courrier »                                                                                                    |                                   | Masquer Outlook % H                                                                                      |
| 2- Cliquer sur « Comptes »          3- Cliquer sur « Ajouter un compte de courrier »                                                                                                    |                                   | Afficher tout                                                                                            |
| 2.2 Cliquer sur « Comptes »          3. Cliquer sur « Ajouter un compte de courrier »                                                                                                    | 2 Cliquer sur « Comptos »         |                                                                                                    |
| 3- Cliquer sur « Ajouter un compte de courrier »                                                                                                    | 2- Cliquer sul « <b>Comptes »</b> | Préférences Outlook     Afficher tout                                                                    |
| Odefinal       Categories       Polices       Correction       Generative at actionatique         Courrier       Courrier       Composition       Signatures       Autre         Lecture       Composition       Signatures       Confidentialità       Recherchez         3-       Cliquer sur « Ajouter un compte de courrier »       Confidentialità       Recherchez       Image: Confidentialità       Image: Confidentialità       Image: Confidentiali                                                                                                    |                                   |                                                                                                    |
| 3- Cliquer sur « Ajouter un compte de courrier »                                                                                                    |                                   | Général Comptes Notifications Catégories Polices Correction Grammaire et et sons automatique orthographe |
| 3- Cliquer sur « Ajouter un compte de courrier »                                                                                                    |                                   |                                                                                                    |
| 3- Cliquer sur « Ajouter un compte de courrier »                                                                                                    |                                   | Lecture Composition Signatures                                                                           |
| 3- Cliquer sur « Ajouter un compte de courrier »                                                                                                    |                                   | Autre                                                                                                    |
| 3- Cliquer sur « Ajouter un compte de courrier »                                                                                                    |                                   | Calendrier Ma journée Confidentialité Recherchez                                                         |
| 3- Cliquer sur « Ajouter un compte de courrier »                                                                                                    |                                   |                                                                                                    |
| compte de courrier »     22 :     20 :     20 :     20 :     20 :     20 :     20 :     20 :     20 :     20 :     20 :     20 :     20 :     20 :     20 :     20 :     20 :     20 :     20 :     20 :     20 :     20 :     20 :     20 :     20 :     20 :     20 :     20 :     20 :     20 :     20 :     20 :     20 :     20 :     20 :     20 :     20 :     20 :     20 :     20 :     20 :     20 :     20 :     20 :     20 :     20 :     20 :     20 :     20 :                                                                                                    | 3- Cliquer sur « Ajouter un       | Comptes     Afficher tout     s                                                                          |
| te<br>Bienvenue dans Outlook<br>Njouter un compte de courrier<br>+→ → → →                                                                                                    | compte de courrier »              | 22 1<br>29 1                                                                                             |
| Bienvenue dans Outlook<br>Nouter un compte de courrier<br>+ - Or                                                                                                    |                                   |                                                                                                    |
| Bienvenue dans Outlook<br>Ajouter un compte de courrier                                                                                                    |                                   |                                                                                                    |
| de<br>vout<br>+ → − O→                                                                                                    |                                   | Bienvenue dans Outlook                                                                                   |
|                                                                                                    |                                   | Alouter un compte de courrier                                                                            |
| +                                                                                                    |                                   |                                                                                                    |
| +                                                                                                    |                                   |                                                                                                    |
|                                                                                                    |                                   | +                                                                                                    |
|                                                                                                    |                                   |                                                                                                    |

| ENSEIGNEMENT CATHOLIQUE<br>CAECSI Survice CAEC Bretagne                                                                    | Configurati                | <b>Sonfiguration « Outlook »</b><br><b>sur PC ou MAC</b><br>on de l'application « Outlook »<br>n compte @enseignement-<br>catholique.bzh                                                                                                    | ENSEIGNEMENT CATHOLIQUE<br>Breizh Bretagne |
|----------------------------------------------------------------------------------------------------|----------------------------|----------------------------------------------------------------------------------------------------|--------------------------------------------|
| <ul> <li>4- Entrer votre adres</li> <li>mail « @enseigne</li> <li>catholique.bzh »</li> <li>Et cliquer sur « Co</li> </ul> | sse<br>ment-<br>ontinuer » | Alouter un compte                                                                                                    |                                            |
|                                                                                                    |                            | Entrez votre adresse de courrier<br>votrenom@fournisseur.com<br>Continuer                                                                                                    |                                            |
| 5- Entrer votre mot o<br>messagerie                                                                                        | de passe de                |                                                                                                    |                                            |
| 6- Cliquer sur « <b>Offic</b>                                                                                              | e 365 »                    | Ajouter un compte<br>Pois de Carrespondance.<br>Weuillez choisir le fournisseur pour<br>patrick.test@enseignement-catholique.bzh<br>Synchroniser wave Microsoft Cloud<br>DIS EN CHANGE<br>PIS EN CHANGE<br>DIS EN CHANGE<br>DIS EN CHANGE |                                            |
| 7- Entrer votre mot o<br>messagerie                                                                                        | de passe de                | <ul> <li>              ← patrick.test@enseignement-catholique.bzh      </li> <li>             Entrez le mot de passe         </li> <li>Mot de passe         </li> <li>J'ai oublié mon mot de passe         </li> <li>Se connecter avec un autre compte         </li> <li>             Se connecter avec un autre compte         </li> <li>             Se connecter avec un autre compte         </li> <li>             Si vous avez oublié votre mot de passe, cliquez sur             le lien "Votre compte n'est pas accessible?" ci-             dessus.     </li> <li>             Annuler         </li> </ul>                                                                                                    |                                            |

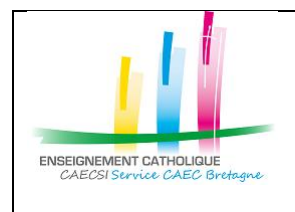

Configuration de l'application « Outlook » avec un compte @enseignementcatholique.bzh

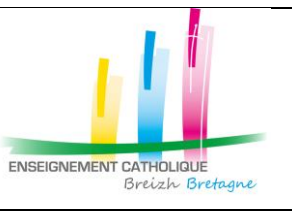

| 8- Valider le MFA (via l'appel, le |                                                                                                    |
|------------------------------------|----------------------------------------------------------------------------------------------------|
| code SMS ou l'application          |                                                                                                    |
| Microsoft Authenticator)           | patrick.test@enseignement-catholique.bzh                                                                           |
|                                    | Entrer le code                                                                                                    |
|                                    | Nous avons envoyé un SMS sur votre téléphone +XX<br>XXXXXXX48. Veuillez entrer le code pour vous<br>connecter.     |
|                                    | Code                                                                                                    |
|                                    | Des difficultés ? Se connecter d'une autre façon                                                                   |
|                                    | Vérifier                                                                                                    |
|                                    | Si vous avez oublié votre mot de passe, cliquez sur<br>le lien "Votre compte n'est pas accessible?" ci-<br>dessus. |
|                                    | Annuler                                                                                                    |
|                                    |                                                                                                    |
| 9- Le compte a été ajouté          | Ajouter un compte                                                                                                  |
| Cliquer sur « <b>OK</b> »          |                                                                                                    |
|                                    |                                                                                                    |
|                                    | patrick.test@enseignement-catholique.bzh                                                                           |
|                                    | a ere ajoure                                                                                                    |
|                                    | Le saviez-vous ?<br>Outlook prend en charge les comptes Office 365, Outlook.com,<br>Google, iCloud, IMAP et Yahoo. |
|                                    | Ajouter un autre compte                                                                                            |
|                                    | ОК                                                                                                    |
|                                    | Téléchargez Outlook pour iOS et Android                                                                            |
|                                    |                                                                                                    |